## EBSCO

### Zoomオンライン講習会 登録の手順

2022.03

**EBSCO** 

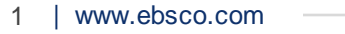

#### 登録方法

#### <u>https://www.ebsco.com/ja-jp</u>トップページの新着情報やBlogより登録可能です

トップページに表示される新着情報や画面左上のメニュー⇒ブログ⇒EBSCOpost

オンライン講習会案内ページより登録画面へアクセス可能です

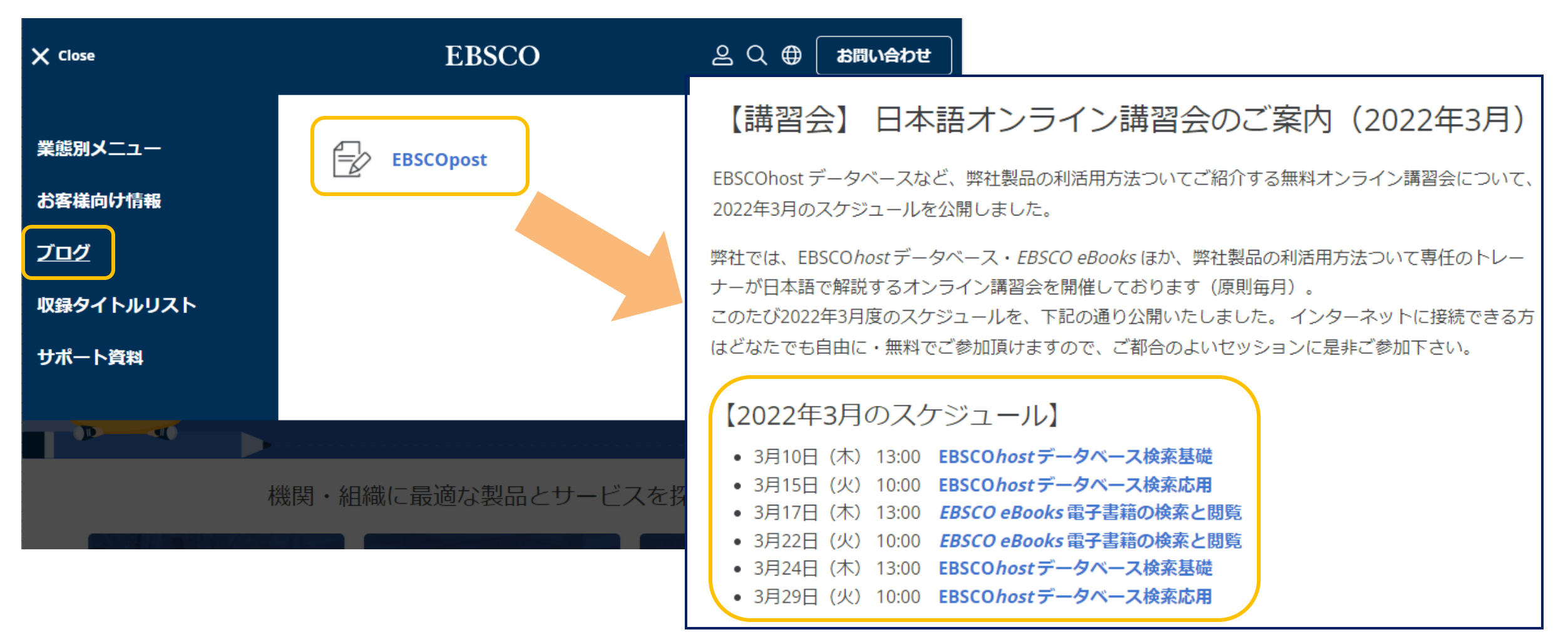

EBSCO

#### 登録方法

#### サポートサイトより登録もできます <u>http://www.ebsco.co.jp/support.html</u>

ご参加になりたいセッション名をクリックすると登録画面が開きます。 2 **EBSCO** Zoom オンライントレーニング SUPPORT (最新の情報が反映されるまでお時間がかかる場合がございます) 総合資料 音声会議を用いて、EBSCO製品の利用法・活用法をご案内する講習会です。 ユーザーガイド 講習会をご覧になりたい製品を選択して下さい。 EBSCOhost FAO (工事 **EBSCO** <u>中)</u> SUPPORT 動作環境(丁事中) オンライン チュートリアル ~ EBSCOhost ~ **Full Text Finder** EBSCOhost サポート・セノター **EBSCO**host Full Text <u>オンライン講習会</u> ーザーガイド Finder EBSCOhostの利用方法について解説いたします。 3SCOhost Q&A集 加作環境 オンライン講習会は、Zoom Video Communications社の Zoom を通じて行われます。ご 製品別資料 過去に開催されたオンラインチュートリアルの記録セッション 認証トラブル (いつでもお聞きいただけます) 利用のパソコンから DB別一覧表 tンライン講習会。 Webブラウザでアクセスしてご利用下さいませ。 講習会内容 所用時間 • 総合分野 川田促進ポスター集 EBSCO host (基本編)NEV 50分 EBSCOhost (応用編)<sup>NEW</sup> 63分 製品別資料集 EBSCOhostの概要 55分 B別一覧表 EBSCOhostでの検索方法 60分 総合分野 CINAHI NEW 60分 宗教•歴史 今後開催されるオンラインチュートリアル(オンライン講習会)に登録する (指定の時間に開始されるライブのセッションです) 刑事·司法 政治·国際問題 開催日時 社会·福祉学 CINAHL 2015年2月24日 12:00 教育学 2015年2月24日 15:00 SocINDEX/SocINDEX with Full Text 医歯薬看護 CINAHL Headings/MeSHでの検索方法 2015年2月24日 16:30 スポーツ学 EBSC0ディスバリーサービス(EDS)の基本 2015年2月26日 11:30 心理学 2015年2月26日 14:00 Business Source (Elite/Premier/Complete) 豊業・環境など EBSCOhostの基本 2015年2月26日 16:00 工学など

オンライン講習会より、製品名(例:EBSCOhost)をクリック。

ライブセッションが表示されます。

「今後開催されるオンラインチュートリアル(オンライン講習会) に

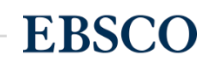

#### 登録方法 Zoom 公開イベントリスト

公開イベントリストからも登録頂けます <u>https://ebsco-japan.zoom.us/calendar/list?showType=2</u>

| <b>Z</b> 0 | סדע עעב-פֿשע עד⊽ט <b>וווע</b> | ~と価格 リソースマ                         | ミーティングをスケジュールする    | ミーティングに参加する 🔻 | ミーティングを開催する 🔻             |     |
|------------|-------------------------------|------------------------------------|--------------------|---------------|---------------------------|-----|
| 1          | <b>公開イベントリスト</b>              |                                    |                    | 時間: <u>(C</u> | <u>GMT+9:00) 大阪、札幌、東京</u> |     |
|            | ホスト名または題材で検索する                |                                    | 検索                 |               |                           |     |
| <          | < 2022年3月13日 - 3月19日 i        | >                                  |                    |               | 日次週次                      | )   |
|            | ] 登録が必要なミーティングのみを表示           | する                                 |                    |               | 表示期間の切                    | り替え |
|            | 開始時間:                         | 題材:                                | ホスト                |               |                           |     |
|            | Sun, 2022年3月13日               |                                    |                    |               |                           |     |
|            | 予定されているミーティングまたはウ             | ュビナーがありません。                        |                    |               |                           |     |
|            | Mon, 2022年3月14日               |                                    |                    |               |                           |     |
|            | 予定されているミーティングまたはウ             | ュビナーがありません。                        |                    |               |                           |     |
|            | Tue, 2022年3月15日               |                                    |                    |               |                           |     |
|            | 10:00 AM                      | EBSCOhost データベース検索応用(40分)<br>ウェビナー | セッション名をクリ<br>登録画面へ | ックして          | 登録                        | 7   |
| co.com     |                               |                                    |                    |               |                           | ]   |

#### Zoom 講習会登録画面

①登録をクリック ②必要事項を入力 ③再度登録をクリック

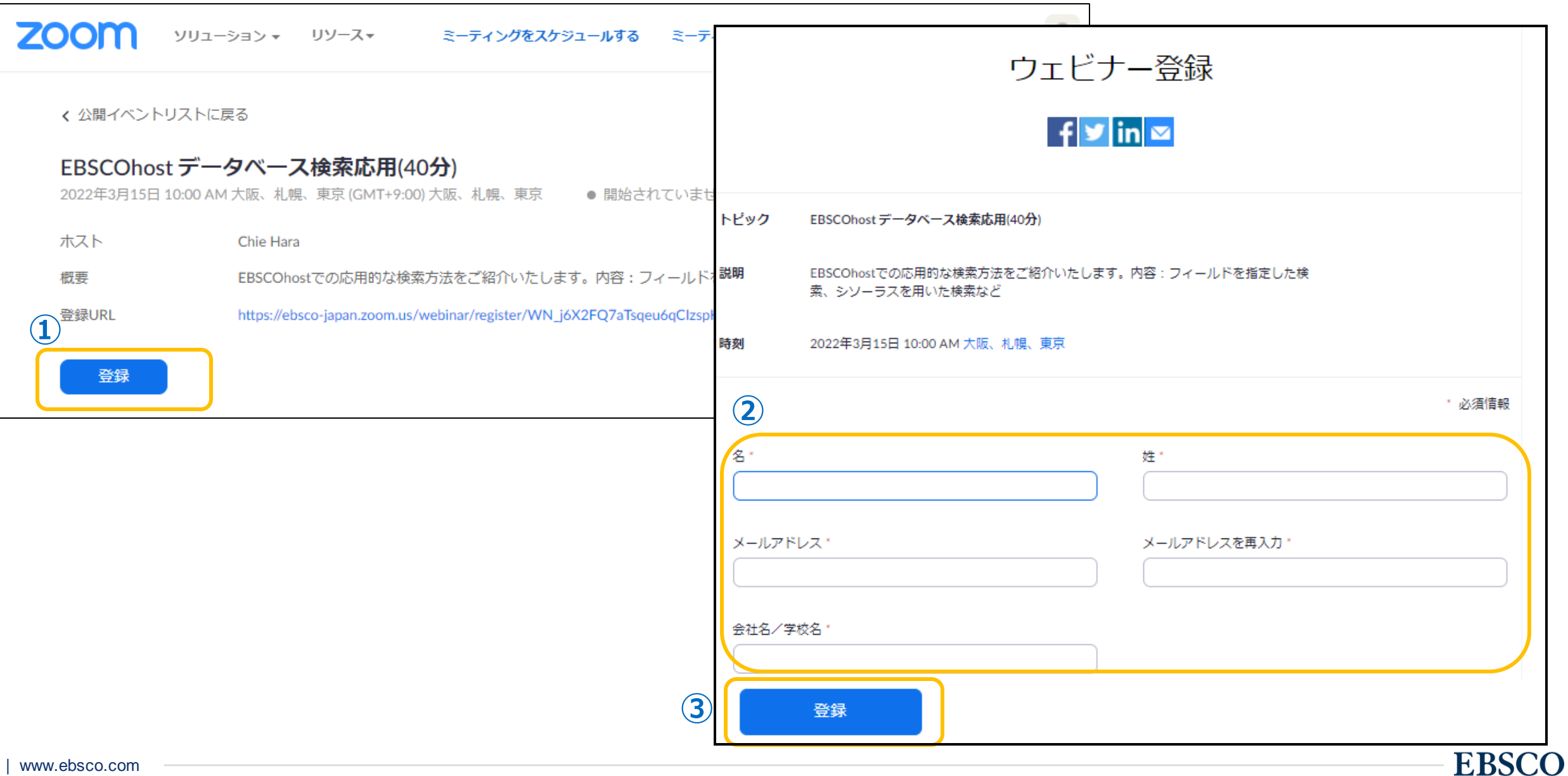

#### Zoom 講習会登録画面

#### 登録確認のページが表示されます。

#### 登録したメールアドレス宛に登録確認メールが届きます。

| ウェビナー登録が完了しました                                                                                                    |                                                                |  |  |  |  |  |  |
|----------------------------------------------------------------------------------------------------|----------------------------------------------------------------|--|--|--|--|--|--|
| トピッ <b>ク</b>                                                                                                    | EBSCOhost データベース検索応用(40分)                                      |  |  |  |  |  |  |
| 説明                                                                                                    | EBSCOhostでの応用的な検索方法をご紹介いたします。内容:フィールドを指定した検索、シソ<br>ーラスを用いた検索など |  |  |  |  |  |  |
| 時刻                                                                                                    | 2022年3月15日 10:00 AM 大阪、札幌、東京<br>■ カレンダーに追加 -                   |  |  |  |  |  |  |
| ウェビナー<br>ID                                                                                                    | 862 5361 5179                                                  |  |  |  |  |  |  |
| ウェビナーに参加するには                                                                                                    |                                                                |  |  |  |  |  |  |
| PC、Mac、iPad、iPhone、Androidデバイスから参加できます:                                                                                                    |                                                                |  |  |  |  |  |  |
| このURLをクリックして参加してください。https://ebsco-japan.zoom.us/w/86253615179?<br>tk=jc95QS6ODGsyh4atIK15csBlUFZuC4AOpr6SwZLPAO4.DQMAAAAUFR24SxYtODkyZmhaWlMwdXZ4cDBpcl9VRWVRAAAAAAAAAAAAAAAAAAAA<br>AAAAAAAAAAAAAA |                                                                |  |  |  |  |  |  |
| この登録をキャンセルするには                                                                                                    |                                                                |  |  |  |  |  |  |
| 登録はいつでもキャンセルできます。                                                                                                    |                                                                |  |  |  |  |  |  |

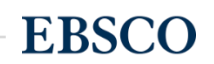

#### Zoom 講習会登録確認メール

同時にご入力いただいたメールアドレス宛に登録確認のメールが届きます。 記載されているご参加の手順に従って、セッションにご参加いただけます。

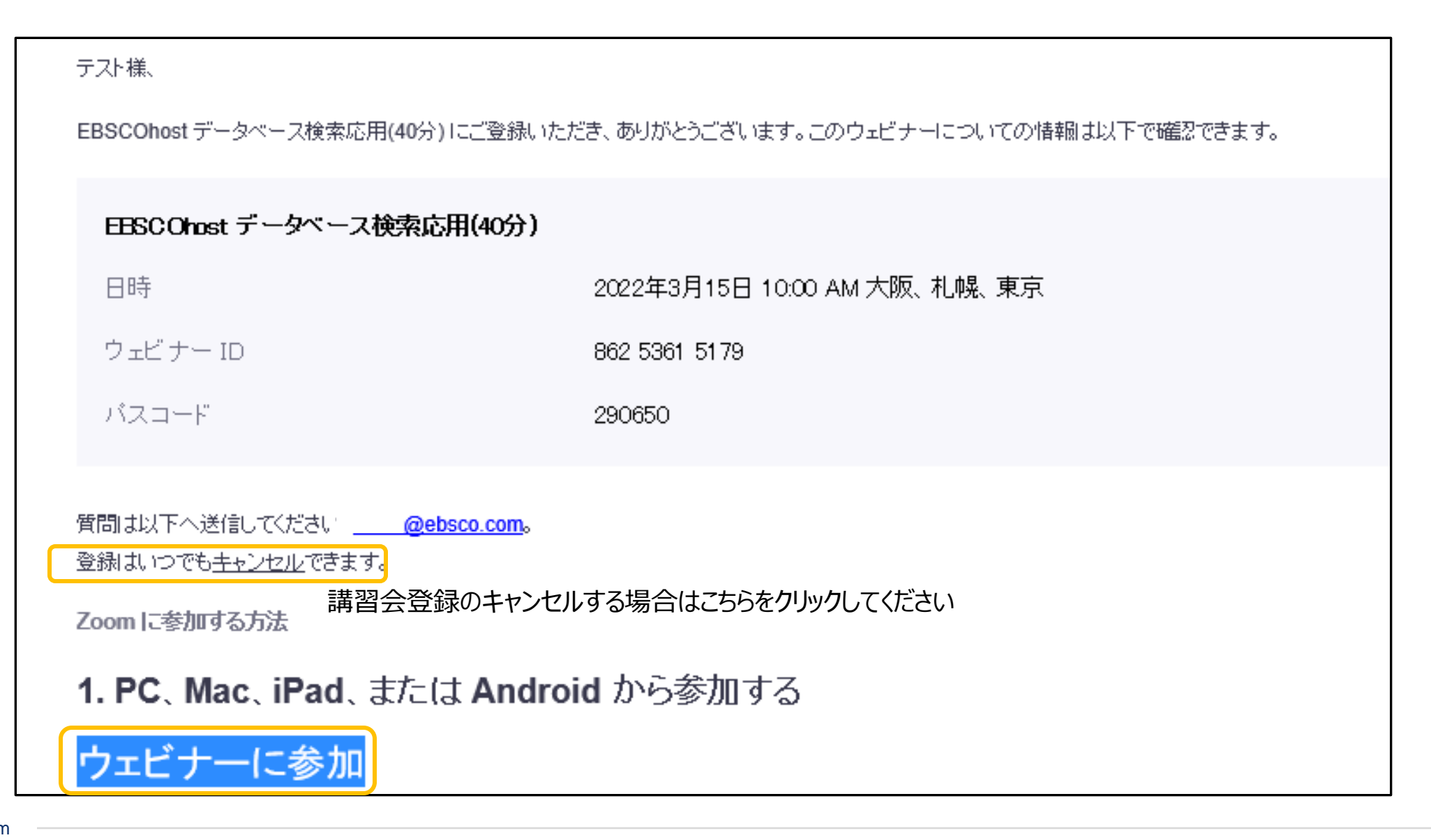

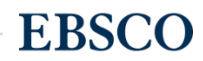

# EBSCO

### ご参加お待ちしております

EBSCO Information Services Japan(株)

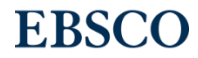

8 | www.ebsco.com